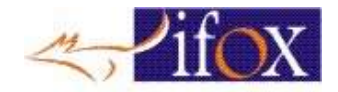

# Para Microterminal iFox

# Usando o software Restaurante como apoio para fazer cadastro dos produtos e gerar arquivos para o Micro terminal

- O programa iRestaurante é um facilitador para programação e manutenção do cadastro dos produtos
- Os produtos podem também ser cadastrados no próprio Microterminal
- Cadastrando os produtos no Restaurante facilita, além de manter uma cópia de segurança
- Estas são as opções de cadastro no Restaurante
- Abra o programa

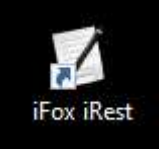

- Tela principal
- Click no botão "Cadastramentos"

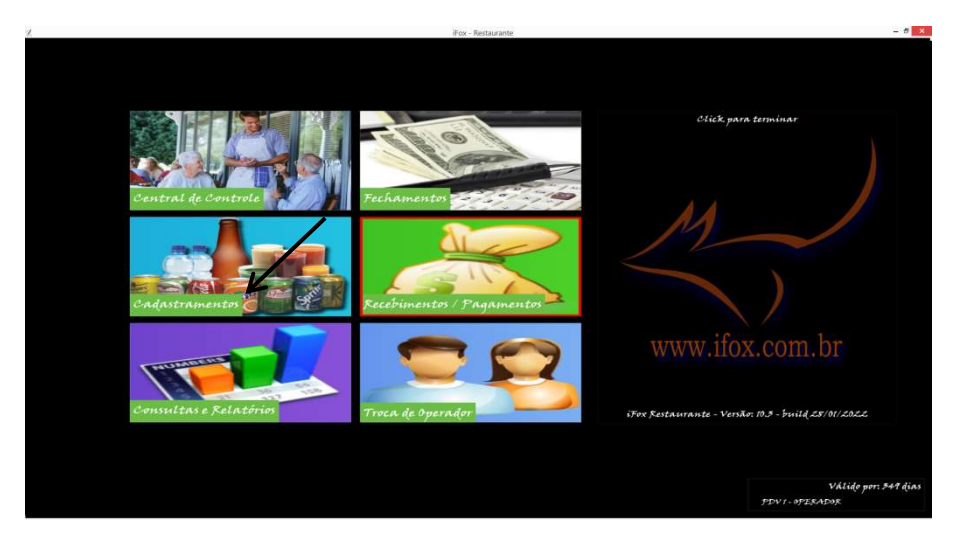

• Click no botão "Produtos"

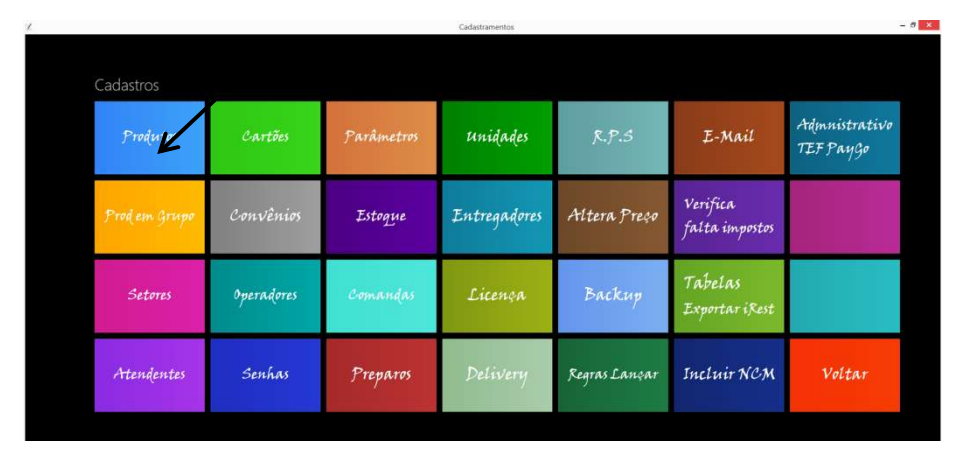

• Na tela de cadastro, Click no botão incluir

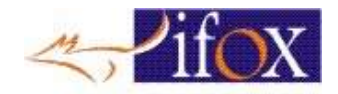

| 1                                                                                                    | Cadastro  | de Produtos    |                                 |          |       |       |         |       |              |                |         | _         |          | - 1      | ×      |              |
|----------------------------------------------------------------------------------------------------|-----------|----------------|---------------------------------|----------|-------|-------|---------|-------|--------------|----------------|---------|-----------|----------|----------|--------|--------------|
| Post in the                                                                                                | ocura por | DESCRIÇÃO ou C | ÓDIGO                           |          |       |       |         |       | Limpa        | 1              | (in     |           | -        |          |        | Admnistrativ |
| Froquitos                                                                                                  |           | ITENS: 254     | Procura por Setor 001 - Bebidas |          |       | ~     |         |       |              |                | Impri   | nia -     |          | Imprimit |        | TEF PayGo    |
| _                                                                                                    |           | Código         | Descrição                       | Unitário | Custo | Setor | Estoque | Esto  | que Minimo V | alidade        | Unidade | Venda Dia | Comissão | Impost   | o Imp  |              |
| • • • • •                                                                                                  |           | 1              | ABUA                            | 3,50     | 0,0   | 0 1   |         | -5037 | 0            | 08/jan/2019    | un      |           | 0 0      | .00      | 0,00 ^ |              |
| D. A. CALL                                                                                                 |           | 2              | REFRIGERANTE LATA               | 5,50     | 0,0   | 0 1   |         | -4172 | .0           | 08/jat/2019    | - BM    |           | 0 0      | 00       | 0,00   |              |
| Prog em Gru                                                                                                |           | 3              | CERVEIA LATA                    | 6,00     | 0,0   | 0 1   |         | -2631 | 0            | 08/jen/2019    | un.     |           | 0 0      | 00       | 0,00   |              |
| 4 CERVEDA LATA SEM ALCOOL 550 0,00 1 0 0 05(pm/2019 un 0     5 SUCO EM LATA 650 0,00 1 0 0 05(pm/2019 un 0 | 0 0       | 00             | 0,00                            |          |       |       |         |       |              |                |         |           |          |          |        |              |
|                                                                                                    |           | 19             | SUCU EM DATA                    | 6,50     |       | Q: 1  |         | 0     |              | 08/38//2019    | - un    |           | 0 0      |          | 0,00   |              |
|                                                                                                    |           | 1              | VELING BARREED AL AMBIQUE       | 5.50     | 0.0   | 0 1   |         | -342  | 0            | 08/3#1/2019    | - III   |           | 0 0      | 00       | 0.00   |              |
|                                                                                                    |           |                | INRUBERA / CONTINU              | 4.00     | 0,0   | 0.1   |         |       |              | 00/04/2019     | 1 the   |           | 0 0      | 00       | 0.00   |              |
|                                                                                                    |           | 9              | DOMED                           | 7.00     | 0.0   | 0 1   |         | -11   | 0            | 08/wm/2019     | ds      |           | 0 6      | 00       | 0.00   |              |
|                                                                                                    |           | 10             | DREHER-CYNAR-MENTA-SAD FRAN.    | 6.00     | 2.0   | 0 1   |         | -71   | 0            | 08/jan/2019    | da      |           | 0 0      | 00       | 0.00   |              |
| Setores                                                                                                    |           | 11             | VODKA                           | 5.00     | 0.0   | 0 1   |         | -3    | 0            | 08/ian/2019    | ds      |           | 0 0      | .00      | 0.00   |              |
| 10000                                                                                                    |           | 12             | VODKA SMIRNOF-RUN-GIN-STEIN     | 10.00    | 0.0   | 0 1   |         | -4    | 0            | 08/an/2019     | da      |           | 0 0      | 00       | 0.00   |              |
|                                                                                                    |           | 13             | CAIPIROSCA - CAIPIRINHA         | 17,00    | 0,0   | 0 1   |         | -15   | 0            | 08/jan/2019    | ds      |           | 0 0      | 00       | 0,00   |              |
|                                                                                                    |           | 14             | CAIPIROSTA - CAIPIRINHA GRANDE  | 20,00    | 0,0   | 0 1   |         | -3    | 0            | 08/jan/2019    | (dic    |           | 0 0      | 00       | 0,00   |              |
|                                                                                                    | N         | 15             | CAIFIRINHA DE SMIRNOFF          | 20,00    | 0,0   | 0. 1  |         | -8    | 0            | 08/jan/2019    | ds      |           | 0 0      | 00       | 0,00   |              |
|                                                                                                    |           | 16             | CAIRPIRINHA DE SMIRNOFF GRANDE  | 17,00    | 0,0   | 0 1   |         | -9    | 0            | 08/jan/2019    | di      |           | 0 0      | 00       | 0,00   |              |
|                                                                                                    |           | 17             | H20                             | 6,00     | 0,0   | 0 1   |         | -492  | 0            | 08/jan/2019    |         |           | 0 0      | .00      | 0,00   |              |
| A                                                                                                    |           | 15             | CAFE C LEITE                    | 3,50     | 0,0   | 0 1   |         | -519  | 0            | 08/jan/2019 :  | - 975   |           | 0 0      | 00       | 0,00   | 11-14-0-0    |
| rtiengente                                                                                                 |           |                | VARIEL COM ME                   | 203      |       | n/    |         | .15   | 01           | 01/05/14073010 | 1.000   |           | 0 e      | 00       | 0.00   | voltar       |

• Cadastre os produtos, se for utilizar Cupom Fiscal, atenção aos impostos na coluna da Direita

| roduto                                                                                                    | Status do Produto                                                                                                    | Dados Fiscais                                                                                                    |
|----------------------------------------------------------------------------------------------------|----------------------------------------------------------------------------------------------------|----------------------------------------------------------------------------------------------------|
| edigo AGUA<br>escrição AGUA<br>iniciade Validade Validade Ser Sab Don<br>iniciado 2000 Seg Ter Caus Qui Ser Sab Don<br>iniciado 2000 Seg Ter Caus Qui Ser Sab Don<br>usto 0.000 Validade 08/01/2019<br>iniciado 2000 Validade 08/01/2019<br>iniciado 2000 Validade 08/01/2019<br>inic | PRODUTO ATIVO     Informar Preco     Lista na Comanda     Lista na Comanda     Lista na | Ette produto é Servico ?     Ette produto é Combustive! ?     Código Combustive! ?     Código Combustive!     Código Combustive!     Código C |
| ~                                                                                                    | Novo / Limpar                                                                                                    | Item Lista Serviço                                                                                                    |
| incluir Ficha                                                                                                    | Alterar este produto                                                                                                    | Dicas                                                                                                    |
|                                                                                                    |                                                                                                    |                                                                                                    |

- Após fazer o cadastro dos produtos
- Ainda na tela dos Cadastramentos, click no botão "Tabelas Exportar iRest"

| 1 |               |            |            | Cadastramentos |               |                            | 12                         | - 8 × |
|---|---------------|------------|------------|----------------|---------------|----------------------------|----------------------------|-------|
|   | Cadastros     |            |            |                |               |                            |                            |       |
|   | Produtos      | Cartões    | Parâmetros | Unidades       | R.P.S         | E-Mail                     | Admnistrativo<br>TEF PayGo |       |
|   | Prod em Grupo | Convênios  | Estoque    | Entregadores   | Altera Preço  | Verifica<br>falta impostos |                            |       |
|   | Setores       | Operadores | Comandas   | Licença        | Backup        | Tabelas<br>Exportar iRest  |                            |       |
|   | Atendentes    | Senhas     | Ргератоз   | Delivery       | Regras Lançar | Incluir NCM                | Voltar                     |       |
|   |               |            |            |                |               |                            |                            |       |

- Na tela importar e exportar tabela
- Marque a opção exportar cadastro dos produtos e eles serão mostrados no campo Na janela dados da planilha itens:

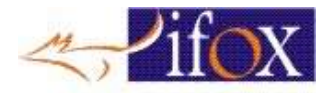

| Cadastros     |     |                                                                                                    |                                              |                                         |                                                                                                    |                                                                           |                                                             |                                                                |                 |                            |
|---------------|-----|----------------------------------------------------------------------------------------------------|----------------------------------------------|-----------------------------------------|----------------------------------------------------------------------------------------------------|---------------------------------------------------------------------------|-------------------------------------------------------------|----------------------------------------------------------------|-----------------|----------------------------|
| Produtos      | i i | <ul> <li>Importe Tebeles</li> <li>Importer planifikas Excel</li> <li>Tabela de CROP</li> </ul>                                                                                                    | Dados da Planiha<br>CODIGO                   | Itens: 254<br>SETOR                     | DESCRICAD                                                                                                    | UNITARIO                                                                  | -<br>custo 1                                                |                                                                | Mail            | Admnistrativo<br>TEF PayGo |
| Prod em Grupo | Co  | Tibels de NCM<br>Deleta de coligos IBGE<br>Tables des Creterciadores de Catilles<br>Deleta des Creterciadores de Catilles<br>Deleta des Colos CEST (CMS 92/15)<br>Importar tables (BPT<br>Importar IBPT e atualisar produtos | • 1<br>2<br>3<br>4<br>5<br>6<br>7<br>7<br>8  | 1 1 1 1 1 1 1 1 1 1 1 1 1 1 1 1 1 1 1 1 | AGUA<br>REFRICERANTE LATA<br>CERVEJA LATA<br>CERVEJA LATA SEM ALCOOL<br>SUCO EN LATA<br>GROSELHA<br>VELHO BARRERO-51-ALAMBIQUE<br>JURUBERA / CONTINI<br>DOMINO       | 3,50<br>5,50<br>6,00<br>5,50<br>6,50<br>2,00<br>5,50<br>4,00              | 0,00<br>0,00<br>0,00<br>0,00<br>0,00<br>0,00<br>0,00        | un<br>un<br>un<br>da<br>da<br>da                               | ica<br>Impostos |                            |
| Setores       | 07  | Importar Vioduos Importar Clientes Delivery (Excel) Importar Planifia Salvar no Banco de Dado                                                                                                    | 10<br>11<br>12<br>13<br>14<br>15<br>16<br>17 | 1 1 1 1 1 1 1 1 1 1 1 1 1 1 1 1 1 1 1 1 | DORIER, CVINAR-MENTA-SAD FRAN-<br>VODKA<br>VODKA SMIRNOF-RUN-GIN-STEIN-<br>CARRIOSTA - CARRINHA<br>CARRIOSTA - CARRINHA GRANDE<br>CARRINHA DE SMIRNOFF GRANDE<br>HZO | 7,00<br>6,00<br>5,00<br>10,00<br>17,00<br>20,00<br>20,00<br>17,00<br>6,00 | 0,00<br>0,00<br>0,00<br>0,00<br>0,00<br>0,00<br>0,00<br>0,0 | ds<br>ds<br>ds<br>ds<br>ds<br>ds<br>ds<br>ds<br>ds<br>ds<br>ds | las<br>tariRest |                            |
| Atendentes    |     | Esporter Cartho dos Produtos                                                                                                    |                                              |                                         | Sar                                                                                                    |                                                                           |                                                             | 3                                                              | iir NCM         | Voltar                     |

- Click no botão exportar iRest/Sat
- Vão gerar 3 arquivos txt que serão usados para carregar os produtos no micro terminal

| Cadastros             |                                                                |                                                       |                    |            |                                |               |      |            |           | Administration |
|-----------------------|----------------------------------------------------------------|-------------------------------------------------------|--------------------|------------|--------------------------------|---------------|------|------------|-----------|----------------|
| Produtos              |                                                                | 🕺 Importa Tabelas                                     |                    |            |                                |               |      | o x        | Mail      | rigmniscrative |
| ) requires            |                                                                | Importar planilhas Excel                              | Dados da Planilha  | Itens: 254 |                                |               |      |            | 1.0000    | TEF PAUGO      |
|                       |                                                                | Tabela de CEOP                                        | CODIGO             | SETOR      | DESCRICAO                      | UNITARIO CUST | ю    | TIPO_UNIDA |           |                |
|                       |                                                                | Tabala da NCM                                         | ▶ 1                | 1          | AGUA                           | 3,50          | 0,00 | un ^       |           |                |
|                       |                                                                |                                                       | 2                  | 1          | REFRIGERANTE LATA              | 5,50          | 0,00 | un         |           |                |
|                       |                                                                | Tabela de códigos IBGE                                | 3                  | 1          | CERVEJA LATA                   | 6,00          | 0,00 | un         | ica       |                |
| and the second second |                                                                | Tabela das Credenciadoras de Cartões                  | 4                  | 1          | CERVEJA LATA SEM ALCOOL        | 5,50          | 0,00 | un         |           |                |
| Prod em Cruno         | Co                                                             | Tabela de Códigos CEST (ICMS 92/15)                   | 5                  | 1          | SUCO EM LATA                   | 6,50          | 0,00 | un         |           |                |
| , in groups           |                                                                |                                                       | 6                  | 1          | GROSELHA                       | 2,00          | 0,00 | ds         | immostos  |                |
|                       | Importar tabela IBP1 7<br>Importar IBPT e atualizar produtos 8 | Importar tabela IBPI                                  | 7                  | 1          | VELHO BARREIRO-51-ALAMBIQUE    | 5,50          | 0,00 | ds         | un postos |                |
|                       |                                                                | 1                                                     | JURUBEBA / CONTINI | 4,00       | 0,00                           | ds            | '    |            |           |                |
|                       |                                                                | Importar Produtos                                     | 9                  | 1          | DOMEQ                          | 7,00          | 0,00 | ds         |           |                |
|                       |                                                                | Importor Clienter Delivery (Ercell                    | 10                 | 1          | DREHER-CYNAR-MENTA-SAO FRAN    | 6,00          | 0,00 | ds         |           |                |
|                       |                                                                | importai citentes beivery (citer)                     | 11                 | 1          | VODKA                          | 5,00          | 0,00 | ds         |           |                |
| 1.00                  |                                                                |                                                       | 12                 | 1          | VODKA SMIRNOF-RUN-GIN-STEIN    | 10,00         | 0,00 | ds         | las       |                |
| Setores               | 01                                                             |                                                       | 13                 | 1          | CAIPIROSCA - CAIPIRINHA        | 17,00         | 0,00 | ds         |           |                |
|                       | - r                                                            |                                                       | 14                 | 1          | CAIPIROSTA - CAIPIRINHA GRANDE | 20,00         | 0,00 | ds         | tarigast  |                |
|                       |                                                                |                                                       | 15                 | 1          | CAIPIRINHA DE SMIRNOFF         | 20,00         | 0,00 | ds         | inivesi   |                |
|                       |                                                                |                                                       | 16                 | 1          | CAIRPIRINHA DE SMIRNOFF GRANDE | 17,00         | 0,00 | ds         |           |                |
|                       |                                                                | Importar Planilha Salvar no Banco de Dado:            | 17                 | 1          | H2O                            | 6,00          | 0,00 | un 🗸       |           |                |
| Atendentes            | 5                                                              | C Exportar Cadastro dos Produtos<br>Exportar Exportar |                    | C          | Sair                           |               |      | ,          | tir NCM   | Voltar         |

- Os arquivos estão salvos no disco C: na pasta c:\ifox\_dados arquivos prodrest.txt, setorrest.txt, preparo.txt
- Copie os arquivos para um Pendrive (prodrest.txt, setorrest.txt e preparorest.txt)

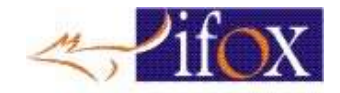

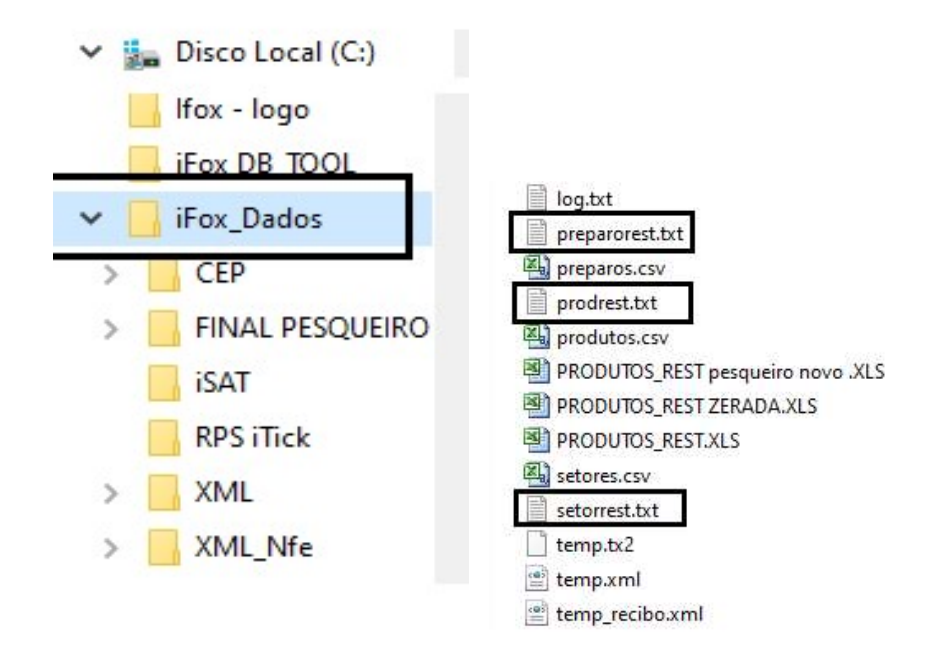

# Configurando o Micro terminal iRest

- Baixe o manual de operação e programação do iRest
- https://ifox.com.br//manuais/iREST%20Restaurante%20V250.pdf

Obs.: Para a programação do micro terminal recomendamos que seja feita por uma revenda credenciada da Ifox principalmente ser for utilizar versão fiscal, pois para ativar o Sat necessita de assinatura AC e senha técnica.

#### Como carregar os produtos e setores gerados no Pendrive para micro terminal

- Ligar o micro terminal e aguarde ser inicializado
- Após carregar o sistema, "Digita a senha do operador" e pressione a tecla "Entra" conforme mostra no visor Digite SENHA DO OPERADOR SENHA
- Maquina em "Opcão"

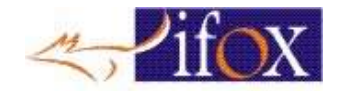

|   | 07/02<br>OPCA0 | 9:54     | iFox    | iRest    | Ver    | 3.9  |        |       |
|---|----------------|----------|---------|----------|--------|------|--------|-------|
| • | Pressione a    | tecla "F | Porg" ۱ | /ai pare | cer no | viso | opções | 1 a 6 |
|   | 1-PELOTOPIC    | IS 2=01  | TERON   | NES 3=7  | FROME  | NTOS |        |       |

4=ESTORUE 5=DIVERSOS 6=SAT FISCAL

- Digita o numero "5" e navega com a setinha para baixo ate "Importar / Exportar arquivos p/ Pendrive Prog:83 Setas/Entra"
   INPORTAR / EXPORTANCE ARQUIVOS P/ PENDRIVE
- Coloque o Pendrive na USB do micro terminal e pressione a tecla "Entra"
- Digite a senha mestre e pressione a tecla "Entra"
   Digite a SENHA MESTRE
   HANNAME
- No visor vai aparecer a opção "1-Importar produtos e setores" pressione a tecla "Entra", Escolha (1) se o arquivo estiver na raiz do Pendrive ou (2) se estiver em um diretório nesse caso informe o nome do diretório e pressione a tecla "Entra"

| (1) Raiz                                                                                                    | (2) Diretório                                                                                                    |
|----------------------------------------------------------------------------------------------------|----------------------------------------------------------------------------------------------------|
| Os produtos estao no Raiz ou Diretorio<br>(1) Na Raiz (2) Em Diretorio<br>Deseja mesmo importar ?<br>(5) im ou (N)ao<br>Lendo arguivo arguivo dos produtos<br>Qte: 41 Codigo: 6? | Os produtos estao no Raiz ou Diretorio<br>(1) Na Raiz (2) Em Diretorio<br>Digita-se em minusculas<br>Nome do Diretorio<br>Digita-se em minusculas<br>testep<br>Deseja mesmo importar ?<br>(5)im ou (N)ao<br>Lendo arquivo arquivo dos produtos<br>Qte: 65 Codigo: 43 |

• O micro terminal após carregar os produtos e setores será reiniciado automático

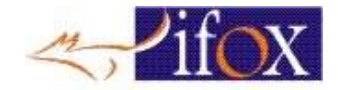

### Usando o garçom eletrônico Ifox

- No microterminal Execute o PROG 666, ou use o Menu na opção "5", e use as setas PARA BAIXO e selecione "TRABALHA EM REDE", pressione a tecla "Entra" e responda as perguntas.
- "Terminais Operam em Rede ?" responda pressionando a tecla com a letra "S"
- "Usa Garcom Eletronico via Aplicativo ?" responda pressionando a tecla com a letra "S"
- "Aplicativo pode emitir Contas ?" responda "S" ou "N", lembrando que se "S" você pode instalar no Celular uma impressora Bluetooth para impressão das contas.

| 1=RELATORIOS<br>4=ESTOQUE     | 2=ALTERACOES<br>5=DIVERSOS    | 3=ZERAMENTOS<br>6=SAT FISCAL    |
|-------------------------------|-------------------------------|---------------------------------|
| 90 + 576                      | TRABALI<br>SETAS/EN           | HA EM REDE<br>TRA               |
| TERMINAIS OPE<br>Tecle (S)im  | ERAM INTERLIGA<br>ou (N)ao ou | 1005 EM REDE ?<br>CAN (cancela) |
| USA GARCOM E<br>(ENTRA)(S)(N) | LETRONICO VIA                 | APLICATIVO ?                    |
| APLICATION (ENTRA) (S) (N)    | 0, PODE EMITI                 | ir contas ?                     |

- Após programar o Microterminal irá REINICIAR.

### Como instalar o Garçom Eletrônico no Celular Android

- Com o navegador do celular, acesse nosso site https://ifox.com.br
- No menu, selecione "Aplicativos"
- Role a tela para baixo até localizar "iGarçom Eletrônico para Software e Microterminais iRestaurantes"
- Toque em "Leia Mais" e estará na página que descreve este Aplicativo

14.4

- Role mais um pouco para baixo e verá uma série de Links
- Agora ATENÇÃO !!!, link para o Microterminal é este da imagem

| Aplicativo | para us | ar com | Microte | rminais | Rest |
|------------|---------|--------|---------|---------|------|
|------------|---------|--------|---------|---------|------|

🛜 - Para Microterminais iRest Versão V5.4 12/11/2021

Para conectar Aparelhos Android nos Microterminais iRest

O IP de cada Aparelho deve ser fixado na faixa de 21 a 28

Veja o tutorial abaixo que explica como fazer

💏 - Como configurar um dispositivo Android para usar um endereço IP estático na rede WiFi

🛺 - Como instalar o App Garçom Eletrônico no software iRest e Microterminal iRest

- No celular toque no link. O arquivo será baixado e em seguida instalado.
- Caso ocorra a mensagem de aplicativo não instalado, proceda da seguinte forma:
  - o Abra no Celular a "Play Store" e toque no seu Perfil

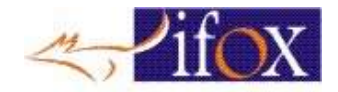

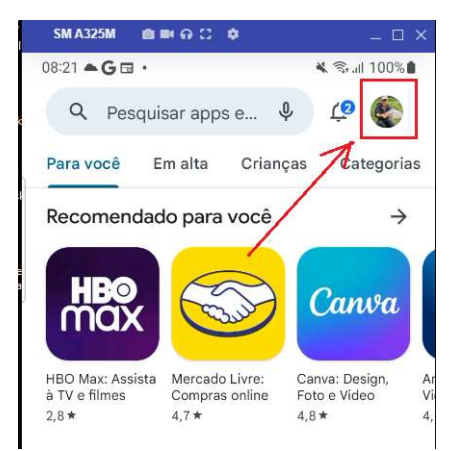

0

0

• Vai aparecer esta tela abaixo, ou outra semelhante, depende da versão do Android

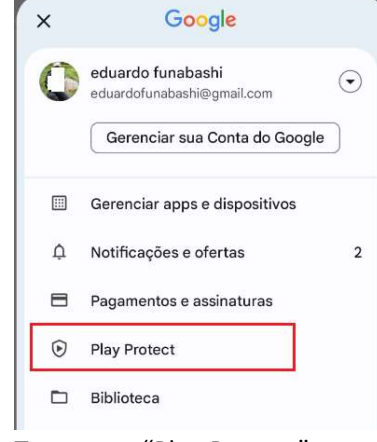

Toque em "Play Protect"

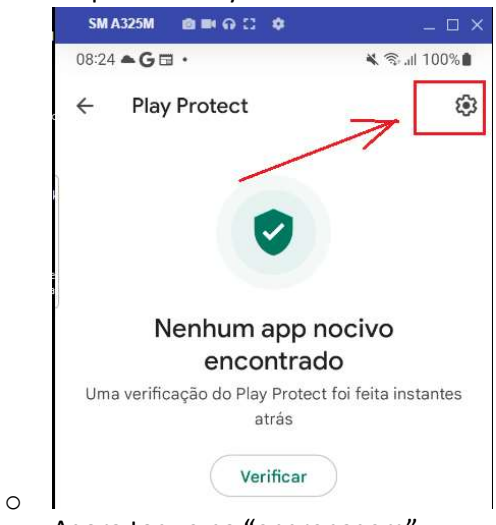

• Agora toque na "engrenagem"

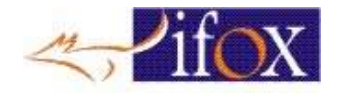

| SM A325M 💼 🖬 🖓 🕻 🌣                                                                                                    |                | _ 🗆 ×       |        |
|----------------------------------------------------------------------------------------------------|----------------|-------------|--------|
| 08:25 📥 G 🖬 🔸                                                                                                    | *              | ầ .ıl 100%∎ |        |
| ← Configurações d                                                                                                    | o Play Prot    | tect        |        |
| Gerais                                                                                                    |                |             |        |
| Verificar apps com o Pl                                                                                                    | av Protect     |             |        |
| O Play Protect pode ve                                                                                                    | erificar       |             |        |
| este dispositivo e alerta<br>sobre apps prejudiciais                                                                                                    | ar voce 📘      |             |        |
| Melhorar a deteccão d                                                                                                    | e apps         |             |        |
| nocivos<br>Envia apos desconheci                                                                                                    | idos           |             |        |
| ao Google para melhor                                                                                                    | ar a           |             |        |
| detecçao                                                                                                    |                |             |        |
| ESLIGUE o botão m                                                                                                    | ostrado        | acima       |        |
|                                                                                                    |                |             |        |
| Desativar a ve                                                                                                    | erificaç       | ão de a     | pps?   |
| O Play Protect n                                                                                                    | ião pode       | erá verific | ar app |
| que não estão n                                                                                                    | o Gooal        | e Plav      | - opp  |
|                                                                                                    | 2.00031        |             |        |
|                                                                                                    | Ca             | ancelar     | Desa   |
|                                                                                                    |                |             |        |
| onfirme a seleção                                                                                                    |                |             |        |
| SM A325M 🍙 🛤 🖓 🖸 🌣                                                                                                    |                | _ 🗆 ×       |        |
| 08:26 <b>A G 🖬 ·</b>                                                                                                    | *              | , ≌.⊪ 100%∎ |        |
| ← Configurações o                                                                                                    | do Play Pr     | otect       |        |
| Gerais                                                                                                    |                |             |        |
| Verificer                                                                                                    |                |             |        |
| O Play Protect pode v                                                                                                    | erificar       |             |        |
| este dispositivo e aler<br>sobre apps prejudiciai                                                                                                    | tar você<br>is |             |        |
|                                                                                                    |                |             |        |
| Melhorar a detecção o<br>nocivos                                                                                                    | de apps        |             |        |
| Envia apps desconhed                                                                                                    | cidos          |             |        |
| ao Google para melho<br>detecção                                                                                                    | orar a         |             |        |
|                                                                                                    |                |             |        |
| nde techar a Plav St                                                                                                    |                |             |        |
| such contrained and a such as the second second sec | ore            |             |        |

- Siga os passos abaixo
- No Celular DEVERÁ OBRIGATORIAMENTE configurar o IP como descrito no documento da imagem abaixo, na mesma tela que fez o download acima

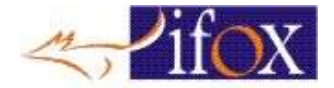

# Aplicativo para usar com Microterminais iRest

😤 - Para Microterminais iRest Versão V5.4 12/11/2021

Para conectar Aparelhos Android nos Microterminais iRest

O IP de cada Aparelho deve ser fixado na faixa de 21 a 28

Veja o tutorial abaixo que explica como fazer

🚰 - Como configurar um dispositivo Android para usar um endereço IP estático na rede WiFi

🔛 - Como instalar o App Garçom Eletrônico no software iRest e Microterminal iRest

• Leia o documento e configure o IP do celular, OU ...

## Como configurar o IP do Celular Android

#### Como configurar um dispositivo Android para usar um endereço IP estático na rede Wi-Fi

1 - Abra o painel de configurações do seu dispositivo e selecione o item de configuração do Wi-fi.

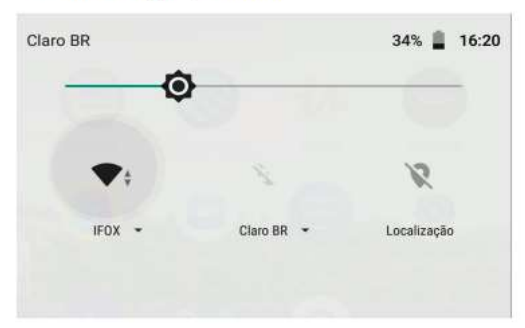

2 - Mantenha o dedo pressionado sobre o nome da REDE que deseja editar – até que um menu apareça. Selecione a opção "Modificar a rede".

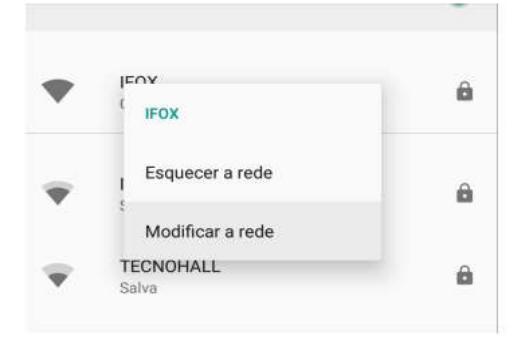

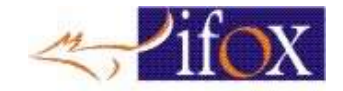

| Clique em opções avançadas .       |       |
|------------------------------------|-------|
| IFOX                               |       |
| Senha                              |       |
| (sem alteração)                    |       |
| Exibir senha                       |       |
| Opções avançadas                   | ~     |
| CANCELAR S                         | ALVAR |
| Altere a opção DHCP para Estático. |       |
| Opções avançadas                   |       |
| Proxy                              |       |
| Nenhum(a)                          | *     |
| Configurações de IP                |       |
| DHCP                               | •     |
|                                    |       |
| Estático                           |       |

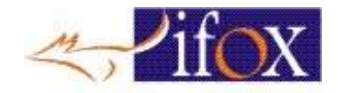

5 - Digite um IP com final entre 21 e 28, Exemplo: 192.168.0.21 192.168.0.22 192.168.0.23 192.168.0.24 192.168.0.25 192.168.0.26 192.168.0.27 192.168.0.28 clique em "Salvar".

| Nenhum(a)           | * |
|---------------------|---|
| Configurações de IP |   |
| Estático            | * |
| Endereço IP         |   |
| 192.168.0.21        |   |

# Usando o Garçom Eletrônico no Celular Android

- Após instalar o App no Celular, abra o app. Se for a PRIMEIRA vez que está sendo executado, será solicitado uma senha de ativação. Digite iFox e a Data atual INVERTIDA.
- Exemplo: A data do dia é "12/02/2022" então digite "ifox22022021" e tecle OK

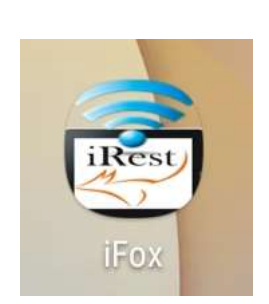

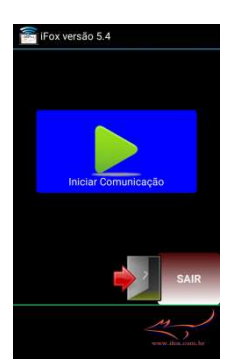

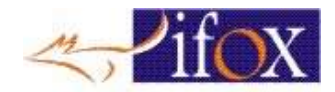

• Antes de qualquer operação deverá ser feito o Download Produtos, veja a sequência das imagens

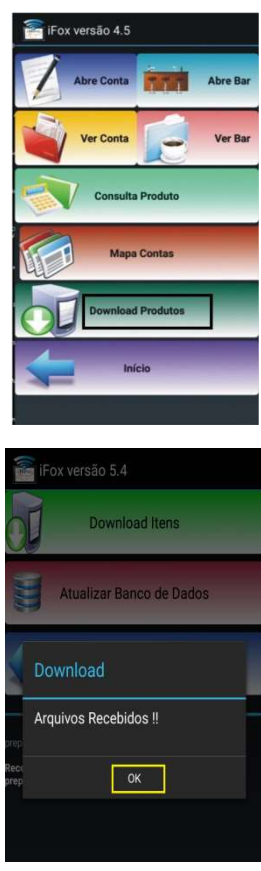

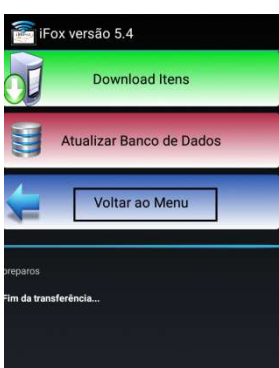

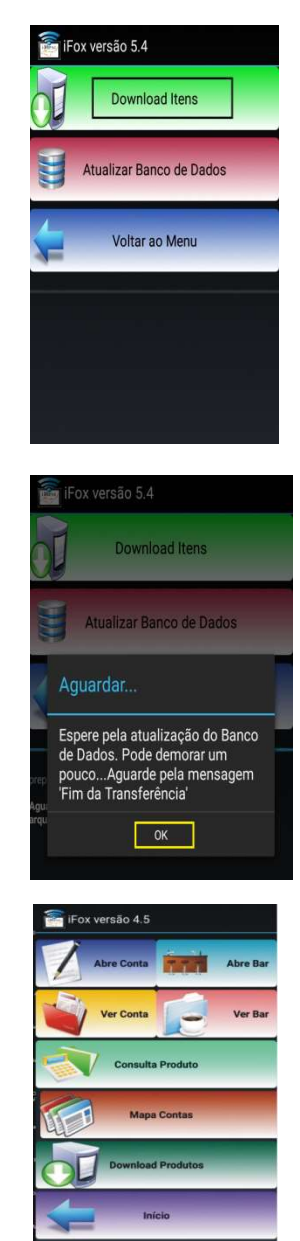

• Verifique os cadastros foram feitos corretamente

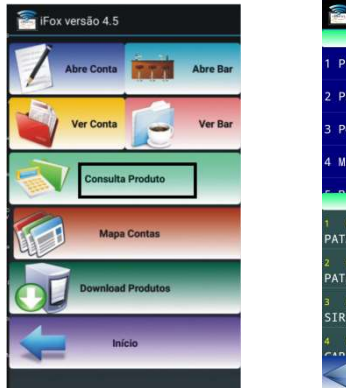

| 🚰 iFox versão 5.4              |
|--------------------------------|
| Escolha um Setor               |
| 1 PETISCOS                     |
| 2 PRATOS                       |
| 3 PORCOES                      |
| 4 MEIOS PR                     |
| Relação de Produto             |
| 1 000000                       |
| PATA A VINAG. 42,99            |
| 2 000000<br>PATA A MILAN 42,99 |
| 3 000000                       |
| SIRI DE CORAL 3,99             |
|                                |
|                                |

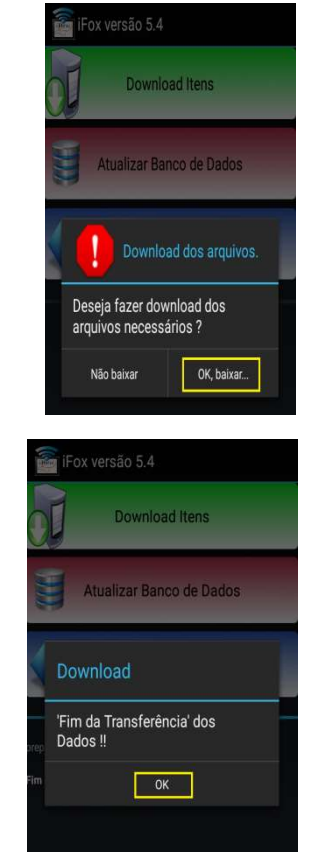

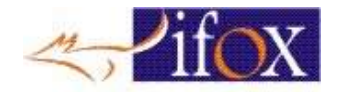

- Após verificar o cadastro correto volte à tela Inicial
- Lá estão os botões de fácil entendimento.
- Caso haja dúvidas na operação, basta nos contactar

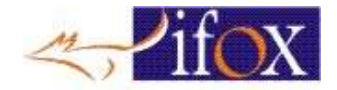

- Para o software iRestaurantes utilizar o "iGarçom Eletrônico" será necessário instalar um software chamado "iFox PDVN Server" que é o responsável pela comunicação com o app iGarçom Eletrônico
- Click neste link abaixo
- Instalador: <u>https://ifox.com.br/downloads/Instalador%20iFox%20PDVN%20Servidor%20480.exe</u>
- ou
- Atualizador: <u>https://ifox.com.br/downloads/Atualizador%20iFox%20PDVN%20Servidor%20480.exe</u>
- Este programa pode estar na mesma máquina onde está o programa iRestaurantes ou no Servidor do Banco de dados se houver um.

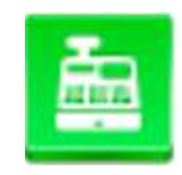

 ESTE PROGRAMA DEVE SER INICIADO MANUALMENTE TODA VEZ QUE O COMPUTADOR FOR REINICIADO.

|       | UPERIOR  |          |
|-------|----------|----------|
|       |          |          |
| MQ-01 |          |          |
| MQ-02 |          |          |
| MQ-03 |          |          |
| MQ-04 |          |          |
| MQ-05 |          |          |
| MQ-06 |          |          |
| MQ-07 |          |          |
| MQ-08 |          |          |
| MQ-09 |          |          |
| MQ-10 |          |          |
| MQ-11 |          |          |
| MQ-12 |          |          |
| MQ-13 |          |          |
| MQ-14 |          |          |
| MQ-15 |          |          |
| MQ-16 |          |          |
| MQ-17 | ~.       | <b>\</b> |
| MQ-18 | 2        |          |
| MQ-19 | imizar 🛛 | Fim      |

- O IP da máquina onde este programa "iFox PDVN Server" está instalado, deverá ser do tipo "192.168.X.111", onde "X" pode ser "0", "1", "2", "3", "4", "5", ou "15". Ex: "192.168.0.111".
- Uma vez definido sua faixa de IP, deve baixar no Celular o instalador APK correspondente ao IP escolhido.
- Com o navegador do celular, acesse nosso site https://ifox.com.br
- No menu, selecione "Aplicativos"
- Role a tela para baixo até localizar "iGarçom Eletrônico para Software e Microterminais iRestaurantes"
- Toque em "Leia Mais" e estará na página que descreve este Aplicativo

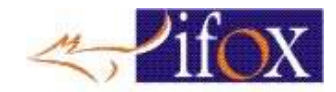

- Role mais um pouco para baixo e verá uma série de Links
- Agora ATENÇÃO !!!, baixe o instalador do iGarçom referente ao seu range de IP

Aplicativo para usar com Software Restaurantes iRest

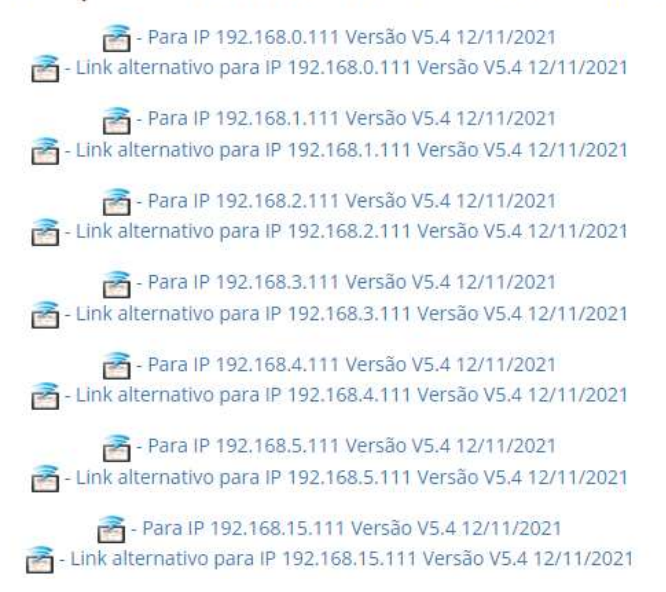

• Uma vez selecionado, aguarde o download e faça a instalação do Aplicativo

### Usando o Garçom Eletrônico no Celular Android

- Após instalar o App no Celular, abra o app. Se for a PRIMEIRA vez que está sendo executado, será solicitado uma senha de ativação. Digite iFox e a Data atual INVERTIDA.
- Exemplo: A data do dia é "12/02/2022" então digite "ifox22022021" e tecle OK

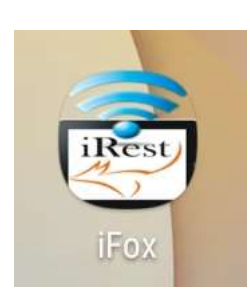

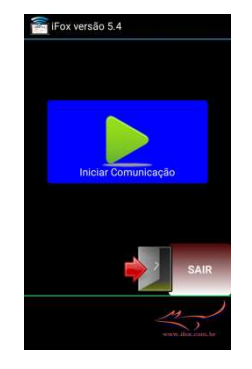

• Antes de qualquer operação deverá ser feito o Download Produtos, veja a sequência das imagens

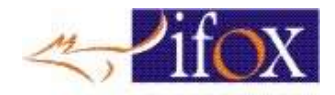

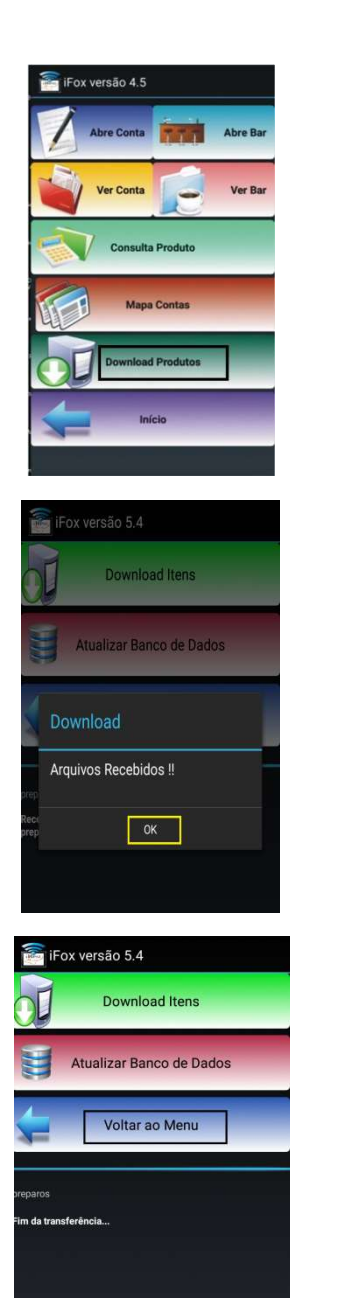

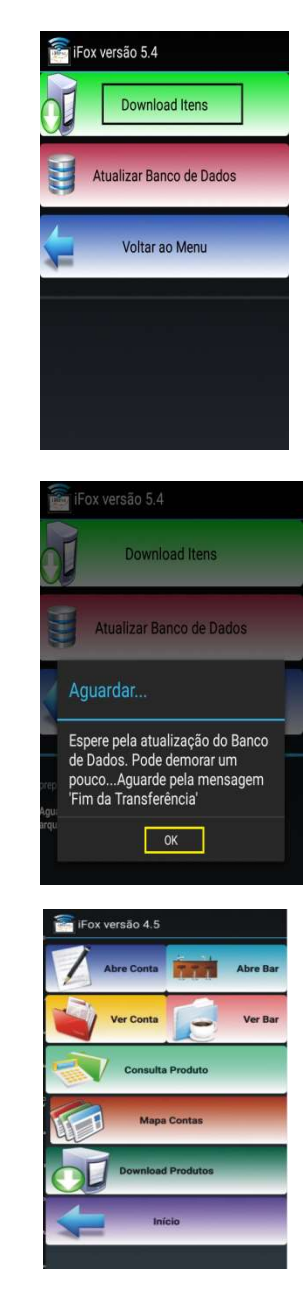

iFox versão 5.4 Download Itens Atualizar Banco de Dados Deseja fazer download dos arquivos necessários ? Não baixar OK, baixar... Fox versão 5.4 Download Itens Atualizar Banco de Dados

> 'Fim da Transferência' dos Dados !!

> > ОК

• Verifique os cadastros foram feitos corretamente

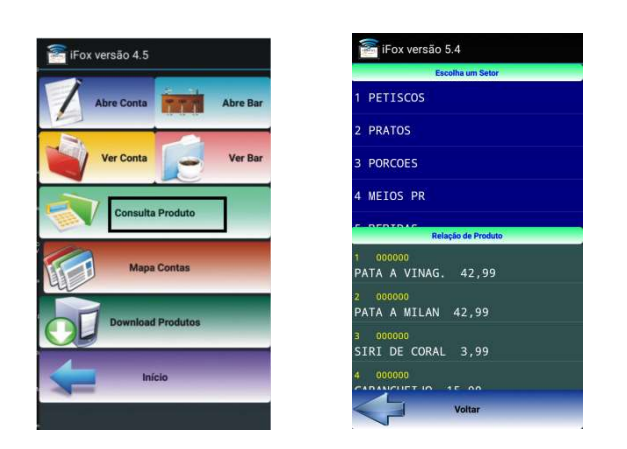

- Após verificar o cadastro correto volte à tela Inicial
- Lá estão os botões de fácil entendimento.

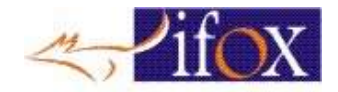

• Caso haja dúvidas na operação, basta nos contactar